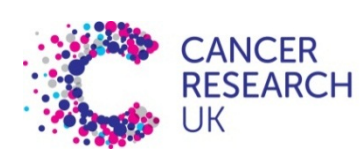

CAMBRIDGE INSTITUTE

## CRUK cluster practical sessions (SLURM) Part I – processes & scripts

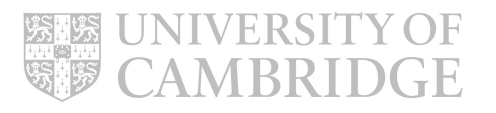

### login

Log in to the head node, clust I -headnode, using **ssh** and your usual user name & password.

SSH Secure Shell 3.2.9 (Build 283) Copyright (c) 2000-2003 SSH Communications Security Corp - http://www.ssh.com/

This copy of SSH Secure Shell is a non-commercial version. This version does not include PKI and PKCS #11 functionality.

Last login: Mon Sep 19 10:44:07 2016 from bp7r25j.cri.camres.org [user@cluster ~]\$

You're ready to start.

### navigate

Find out where you are using **pwd**.

Make a directory (**mkdir**) and move into it (**cd**)

[user@cluster ~]\$ pwd
/home/user
[user@cluster ~]\$ mkdir training
[user@cluster ~]\$ cd training/
[user@cluster training]\$

#### processes

You can see your current processes using **ps**.

 [user@cluster training]\$ ps

 PID TTY
 TIME CMD

 14859 pts/22
 00:00:00 bash

 18511 pts/22
 00:00:00 ps

You can see what else *this* computer is doing using **top** 

[user@cluster training]\$ top

### top output

**top** uses the whole screen. Type 'q' to get your screen back.

top - 16:26:38 up 58 days, 22:33, 36 users, load average: 0.12, 0.14, 0.12 Tasks: 618 total, 1 running, 617 sleeping, 0 stopped, 0 zombie Cpu(s): 0.1%us, 0.2%sy, 0.0%ni, 99.5%id, 0.2%wa, 0.0%hi, 0.0%si, 0.0%st Mem: 16437908k total, 10473016k used, 5964892k free, 2611564k buffers Swap: 16779852k total, 162896k used, 16616956k free, 2158536k cached PID USER PR NI VIRT RES SHR S %CPU %MEM TIME+ COMMAND 975 root 1 0.0 28:44.67 lim 0 -20 22712 3832 2196 S 15 0 0 0 S 0 0.0 3:11.36 nfsd 4686 root 0 0 0.0 19175 user 15 0 11048 1592 864 R 0:00.14 top 15 0 10364 600 564 S 0 0.0 0:12.04 init 1 root

### The 'sleep' command

The **sleep** command doesn't do much – but you can control how many seconds it does it for, and it doesn't use much CPU or I/O

[user@cluster training]\$ sleep 10
[user@cluster training]\$

### Stop and suspend

If we get bored, change our mind, or think something is wrong we can interrupt jobs. To stop a job, type '^C' at the command line ( that's [Ctrl]+[C] together).

[user@cluster training]\$ sleep 100
[user@cluster training]\$

If you don't want to stop the job, you can suspend it.Type '^Z' (that's [Ctrl]+[Z]). Type 'fg' to bring the job back to the foreground.

[user@cluster training]\$ sleep 100
[1]+ Stopped sleep 100
[user@cluster training]\$ fg

### backgrounding

When we have suspended a job (which will never finish). To get it to carry on, we can put it in the 'background' using **bg** 

> [user@cluster training]\$ sleep 100 [1]+ Stopped sleep 100 [user@cluster training]\$ bg [1]+ sleep 100 & [user@cluster training]\$ ps PID TTY TIME CMD 14859 pts/22 00:00:00 bash 24799 pts/22 00:00:00 sleep 25377 pts/22 00:00:00 ps

You can put a job in the background deliberately using the '&' character at the end of

the command.

```
[user@cluster training]$ sleep 100 &
[1] 787
[user@cluster training]$ ps
PID TTY TIME CMD
787 pts/22 00:00:00 sleep
804 pts/22 00:00:00 ps
14859 pts/22 00:00:00 bash
```

### Killing processes

If you don't want to wait for it to finish, or think it is broken in some way, you can terminate it using the **kill** command.

Kill has a variety of gentle options to allow the process to exit gracefully. If these fail one – signal -9, or -KILL will normally remove the process.

```
[user@cluster training]$ sleep 100 &
[1] 787
[user@cluster training]$ ps
PID TTY TIME CMD
787 pts/22 00:00:00 sleep
804 pts/22 00:00:00 ps
14859 pts/22 00:00:00 bash
[user@cluster training]$ kill -KILL 787
[user@cluster training]$
[1]+ Killed sleep 100
[user@cluster training]$
```

### A simple example

Sleep is a good example, but it doesn't produce any output. We want to wrap it up with messages – in unix you use **echo** to do this.

The colon here allows us to put multiple commands on a single line.

[user@cluster training]\$ echo start; sleep 1; echo finish
start
finish
[user@cluster training]\$

#### Creating a script 📀 😑 🍵 🏫 thomso04 — adm-ct@clust1-headnode-1:~ — ssh adm Cluster programming makes use of scripts, so GNU nano 2.3.1 New Buffer we'll turn this list of commands into a script. #!/usr/bin/bash echo start Use the nano text editor to enter the following sleep 10 echo finish script: [user@cluster training]\$ nano script.sh You can run a script by executing **bash** <scriptname> or by making it directly executable with **chmod**. The './' is important -^G Get Help <sup>^</sup>O WriteOut <sup>^</sup>R Read File <sup>^</sup>Y Prev Page <sup>^</sup>K Cut <sup>^</sup>X Exit <sup>^</sup>J Justify <sup>^</sup>W Where Is <sup>^</sup>V Next Page <sup>^</sup>U UnCu the shell only looks for executables in certain places – the '**PATH**'. [user@cluster training]\$ chmod u+x script.sh [user@cluster training]\$ ./script.sh start finish

### Running the script

Now we are ready to start running our script, or sending it as a cluster job.

| [user@cluster<br>[1] 7594 | training]\$ ./sci           | ript.sh > script.out &   |
|---------------------------|-----------------------------|--------------------------|
| [user@cluster             | training]\$ <mark>ps</mark> |                          |
| PID TTY                   | TIME CMD                    |                          |
| 7594 pts/22               | 00:00:00 bash               |                          |
| 7595 pts/22               | 00:00:00 sleep              |                          |
| 7598 pts/22               | 00:00:00 ps                 |                          |
| 14859 pts/22              | 00:00:00 bash               |                          |
| [user@cluster             | training]\$                 |                          |
| [1]+ Done                 |                             | ./script.sh > script.out |

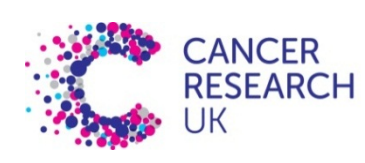

CAMBRIDGE INSTITUTE

## Cluster practical sessions Part II – cluster job submission

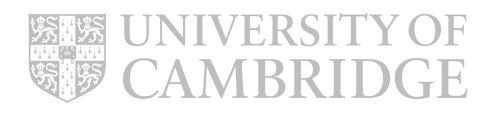

### Submitting a job

Now we know enough to run our script on the cluster.

Simply submit the job using **sbatch**.

- the output file is written to a **Lustre file** system directory
- Create directory with username if it doesn't exist e.g. mkdir /scratcha/stlab/garret01
- **/home** is writeable from cluster nodes, but won't perform as well.

[user@cluster training]\$ sbatch --time=10 --output=/scratcha/stlab/garret01/%N-%j.out script.sh
Submitted batch job 200875

• All read and write operations from within jobs running on nodes should use either /scratchb or /scratcha directories.

#### SLURM time formats

Acceptable time formats include "minutes", "minutes:seconds", "hours:minutes:seconds", "days-hours", "days-hours:minutes" and "days-hours:minutes:seconds".

### Look at running jobs

While the job is running, you can see it with **squeue**.

[user@cluster training]\$ squeue JOBID PARTITION NAME USER ST TIME NODES NODELIST (REASON) 1 clust1-node-3 200876 general script.s 0:02 user R 4:01:05 200867 general bash sawle01 R 1 clust1-node-2 general MB99.6.v eldrid01 R 9-00:28:46 1 clust1-node-30 175393 general vardict eldrid01 R 9-01:40:03 175330 1 clust1-node-1 Once it's finished, you can see the output. [user@cluster training]\$ squeue JOBID PARTITION NAME USER ST TIME NODES NODELIST (REASON) 200867 general bash sawle01 R 4:01:33 1 clust1-node-2 general MB99.6.v eldrid01 R 9-00:29:14 175393 1 clust1-node-30 general vardict eldrid01 R 9-01:40:31 175330 1 clust1-node-1 [user@cluster training] \$ 1s /scratcha/group/user/ clust1-node-3-200877.out

### What happened?

The output went into the file as expected:

[user@cluster training]\$ cat /scratcha/group/user/clust1-node-3-200877.out
start
finish

Other information is stored, and available via sacct:

| [user@cluster<br>JobID | training]\$<br>JobName | <mark>sacct -j 2</mark><br>Partition | 200877<br>Account      | AllocCPUS   | State                  | ExitCode   |
|------------------------|------------------------|--------------------------------------|------------------------|-------------|------------------------|------------|
| 200877<br>200877.batch | script.sh<br>batch     | general                              | group<br>group         | 1<br>1      | COMPLETED<br>COMPLETED | 0:0<br>0:0 |
| [user@cluster<br>JobID | training]\$<br>MaxRSS  | sacct -j 2<br>State                  | 200877for<br>AllocCPUS | mat JobID,№ | axRSS,State            | AllocCPUS  |
| 200877                 |                        | COMPLETED                            | 1                      |             |                        |            |
| 200877.batch           | 2012K                  | COMPLETED                            | 1                      |             |                        |            |
|                        |                        |                                      |                        |             |                        |            |

# An alternative way to submit

You can submit a job directly to SLURM with **srun**. This still requires resources – it's more commonly used as part of an existing job.

[user@cluster training]\$ srun --time=1-12:30:59 /usr/bin/bash script.sh
start
finish

You can also generate an interactive session:

[user@cluster training]\$ sintr
[user@clust1-node-3 training]\$

**sintr** is a local implementation of a script written by Pär Andersson (National Supercomputer Centre, Sweden) which will sort out X Forwarding, launch screen on a node, and connect you to the session.

### Killing a job

Just as for processes, but using **scancel** 

| [user@cluster train                      | ning]\$ <mark>sba</mark> t | tchoutr  | out=/scrat | tcha | a/group/user | /%N-%j | .out script.sh    |  |  |
|------------------------------------------|----------------------------|----------|------------|------|--------------|--------|-------------------|--|--|
| Submitted batch job                      | 200889                     |          |            |      |              |        |                   |  |  |
| [user@cluster train                      | ning]\$ sque               | eue      |            |      |              |        |                   |  |  |
| JOBID                                    | PARTITION                  | NAME     | USER       | ST   | TIME         | NODES  | NODELIST (REASON) |  |  |
| 200889                                   | general                    | script.s | user       | R    | 0:02         | 1      | clust1-node-3     |  |  |
| 200867                                   | general                    | bash     | sawle01    | R    | 4:28:21      | 1      | clust1-node-2     |  |  |
| 175393                                   | general                    | MB99.6.v | eldrid01   | R    | 9-00:56:02   | 1      | clust1-node-30    |  |  |
| 175330                                   | general                    | vardict_ | eldrid01   | R    | 9-02:07:19   | 1      | clust1-node-1     |  |  |
|                                          |                            |          |            |      |              |        |                   |  |  |
| [user@cluster training]\$ scancel 200889 |                            |          |            |      |              |        |                   |  |  |
| [user@cluster train                      | ning]\$ <mark>sque</mark>  | eue      |            |      |              |        |                   |  |  |
| JOBID                                    | PARTITION                  | NAME     | USER       | ST   | TIME         | NODES  | NODELIST (REASON) |  |  |
| 200867                                   | general                    | bash     | sawle01    | R    | 4:28:21      | 1      | clust1-node-2     |  |  |
| 175393                                   | general                    | MB99.6.v | eldrid01   | R    | 9-00:56:02   | 1      | clust1-node-30    |  |  |
| 175330                                   | general                    | vardict  | eldrid01   | R    | 9-02:07:19   | 1      | clust1-node-1     |  |  |
|                                          |                            | _        |            |      |              |        |                   |  |  |

**NOTE:** Do not use **skill** it is **NOT** a SLURM command!

### Killing isn't bad...

The scheduler manages the shutdown and still records details of the job.

|   | [user@cluster | training]\$ | sacct -j 2 | 00889   |           |            |          |
|---|---------------|-------------|------------|---------|-----------|------------|----------|
| l | JobID         | JobName     | Partition  | Account | AllocCPUS | State      | ExitCode |
| l | 200889        | script.sh   | general    | group   | 1         | CANCELLED+ | 0:0      |
| l | 200889.batch  | batch       |            | group   | 1         | CANCELLED  | 0:15     |

### Basic parallelism

Now we're ready to use the cluster at full power!

One way to do this is with a job array. You can create one of these using the

```
--array=I-N syntax in sbatch
```

```
[user@cluster training]$ sbatch --time=10 --array=1-10 --output=/scratcha/group/user/%N-
%j.out script.sh
Submitted batch job 200900
[user@cluster training]$ ls /scratcha/group/user
clust1-node-10-200908.out clust1-node-12-200900.out clust1-node-4-200902.out
clust1-node-10-200904.out clust1-node-12-200906.out clust1-node-11-200909.out
clust1-node-3-200901.out clust1-node-5-200903.out clust1-node-7-200905.out
clust1-node-9-200907.out
```

Or using the **srun** with the **-n** or **-N** parameters.

```
[user@cluster training]$ srun --time=10 -n hostname
clust1-node-9.cri.camres.org
...
clust1-node-13.cri.camres.org
[user@cluster training]$
[user@cluster training]$ srun --time=10 -N 3 hostname
clust1-node-19.cri.camres.org
clust1-node-25.cri.camres.org
clust1-node-8.cri.camres.org
[user@cluster training]$
```

## The final example maps specific names to their file position in a reference file list. The map is written to names-list.out

```
#!/bin/bash
```

```
for i in Matthew Luca Mohammed Lochlan Leighton Keegan Dawid Magnie Zygmunt Zen
do
    srun --time=10 -e /<YOUR SCRATCH DIR/%j-names-list.err -o /<YOUR SCRATCH DIR/names-list.out grep -n $i
/scratchb/training/refdata/names-list.txt 2>&1 &
done
```

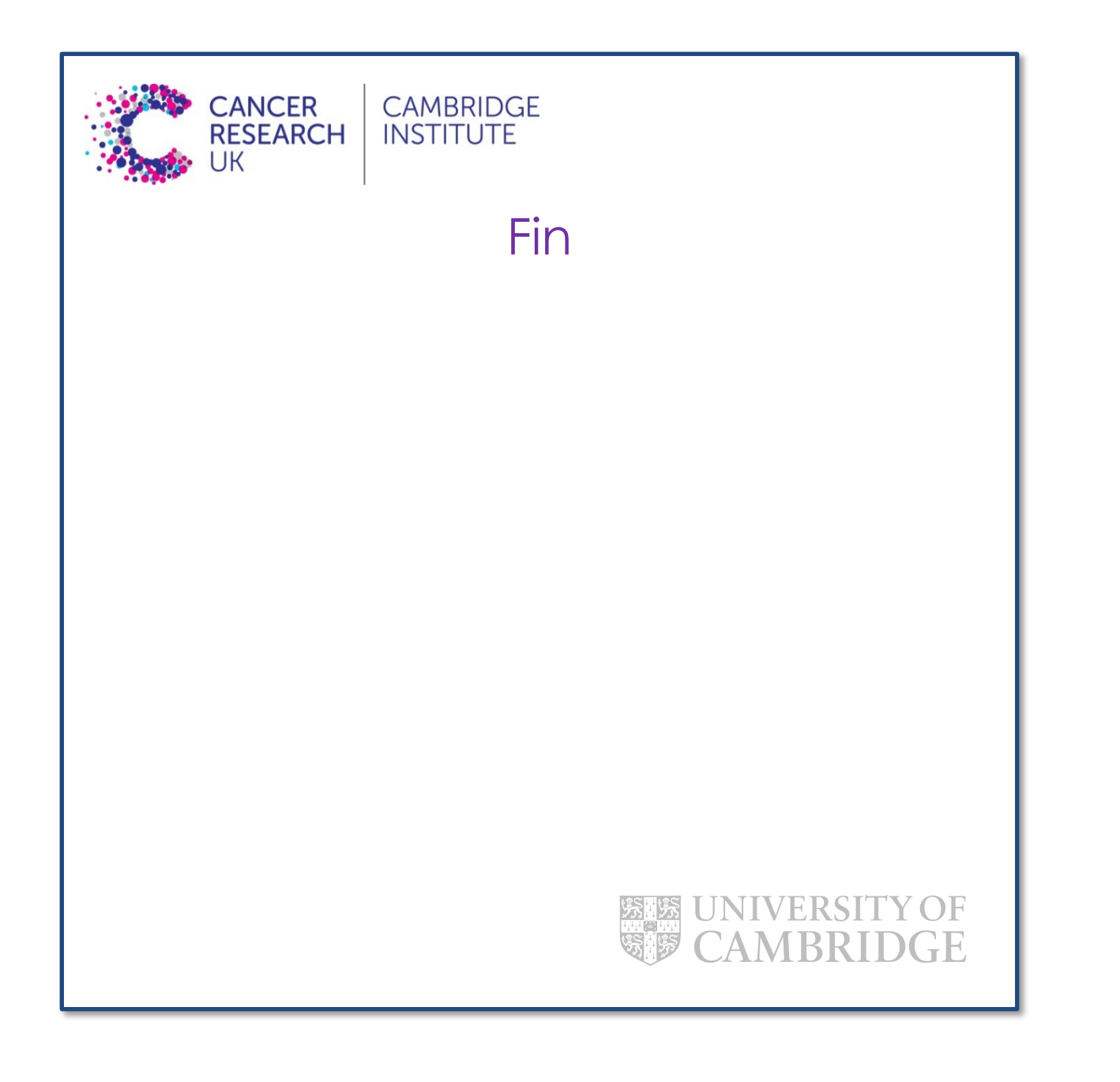